# Erstellen eines Kontakts aus einem Anrufsverlaufsdatensatz auf einem Multiplattform-Telefon mit Cisco IP-Telefonen der Serie 7800 oder 8800

# Ziel

Die Multiplattform-Telefone der Cisco IP-Telefone der Serien 7800 und 8800 umfassen eine Reihe leistungsstarker VoIP-Telefone, die Sprachkommunikation über ein IP-Netzwerk ermöglichen. Die Telefone bieten alle Funktionen herkömmlicher Geschäftstelefone, wie z. B. Anrufweiterleitung, Wahlwiederholung, Kurzwahl, Anrufweiterleitung und Konferenzgespräche. Die Multiplattform-Telefone der Cisco IP-Telefone der Serien 7800 und 8800 wurden für Lösungen entwickelt, die auf SIP-basierten IP Private Branch Exchange (PBX) von Drittanbietern basieren.

Die Cisco IP-Telefone der Serien 7800 und 8800 verfügen über Adressbücher, in denen die Kontaktdaten gespeichert werden, um den Zugriff zu vereinfachen. Aus einem Anrufsverlaufsdatensatz können Sie einen Kontaktnamen erstellen und Telefonnummern für Arbeit, Handy und zu Hause angeben. Sie können sogar einen personalisierten Klingelton zuweisen.

Dieser Artikel enthält Anleitungen zum Erstellen eines Kontakts aus einem Anrufsverlaufsdatensatz auf einem Multiplattform-Telefon der Cisco IP-Serie 7800 oder 8800.

## Anwendbare Geräte

- Serie 7800
- Serie 8800

# Softwareversion

• 11,0

## Erstellen eines Kontakts aus einem Anrufsverlaufsdatensatz

#### Erstellen eines Kontakts aus dem Anrufsverlaufsdatensatz

Schritt 1: Drücken Sie die programmierbare Taste Recents (Letzte) auf Ihrem IP-Telefon.

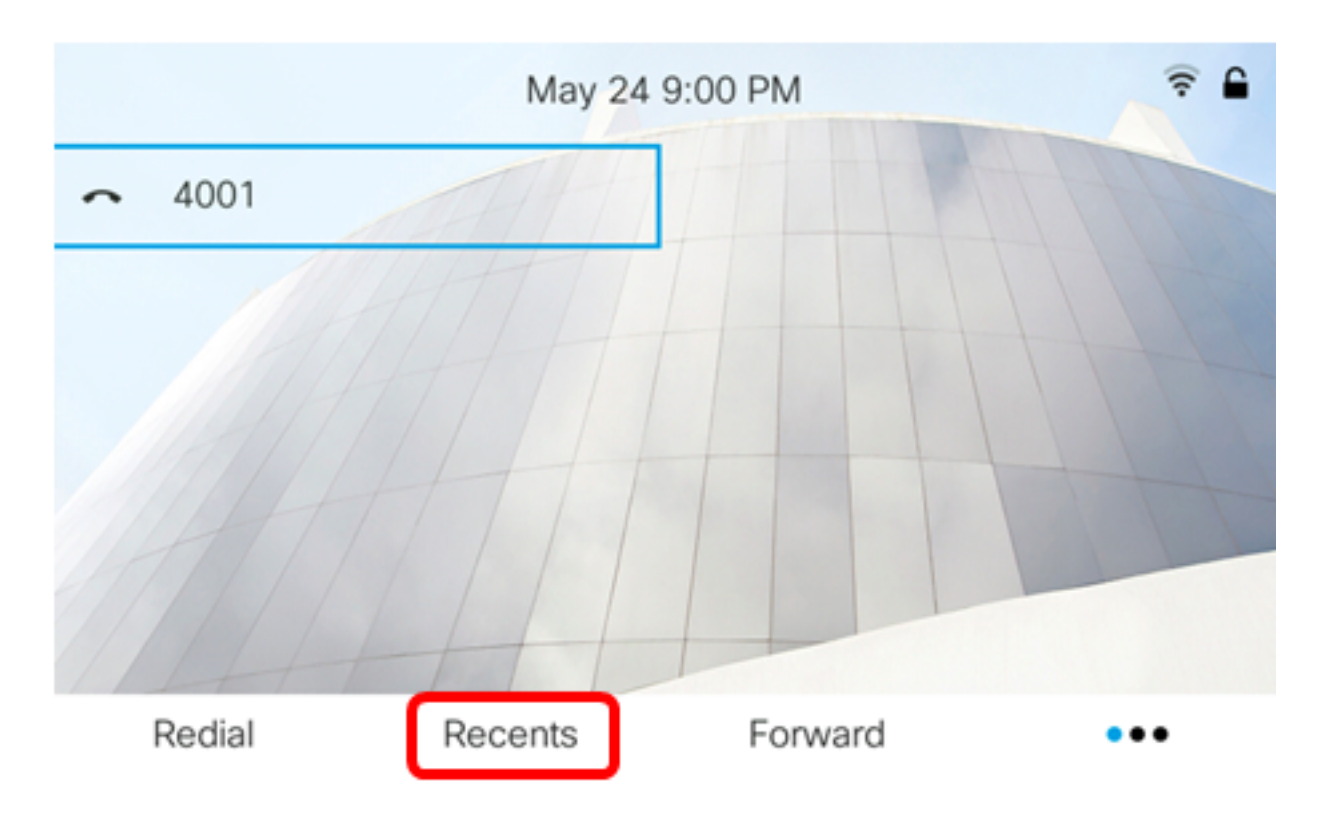

Schritt 2: Drücken Sie die Nach-oben- bzw. Nach-unten-Taste, um die Telefonnummer

auszuwählen, die Sie Ihrem Adressbuch hinzufügen möchten.

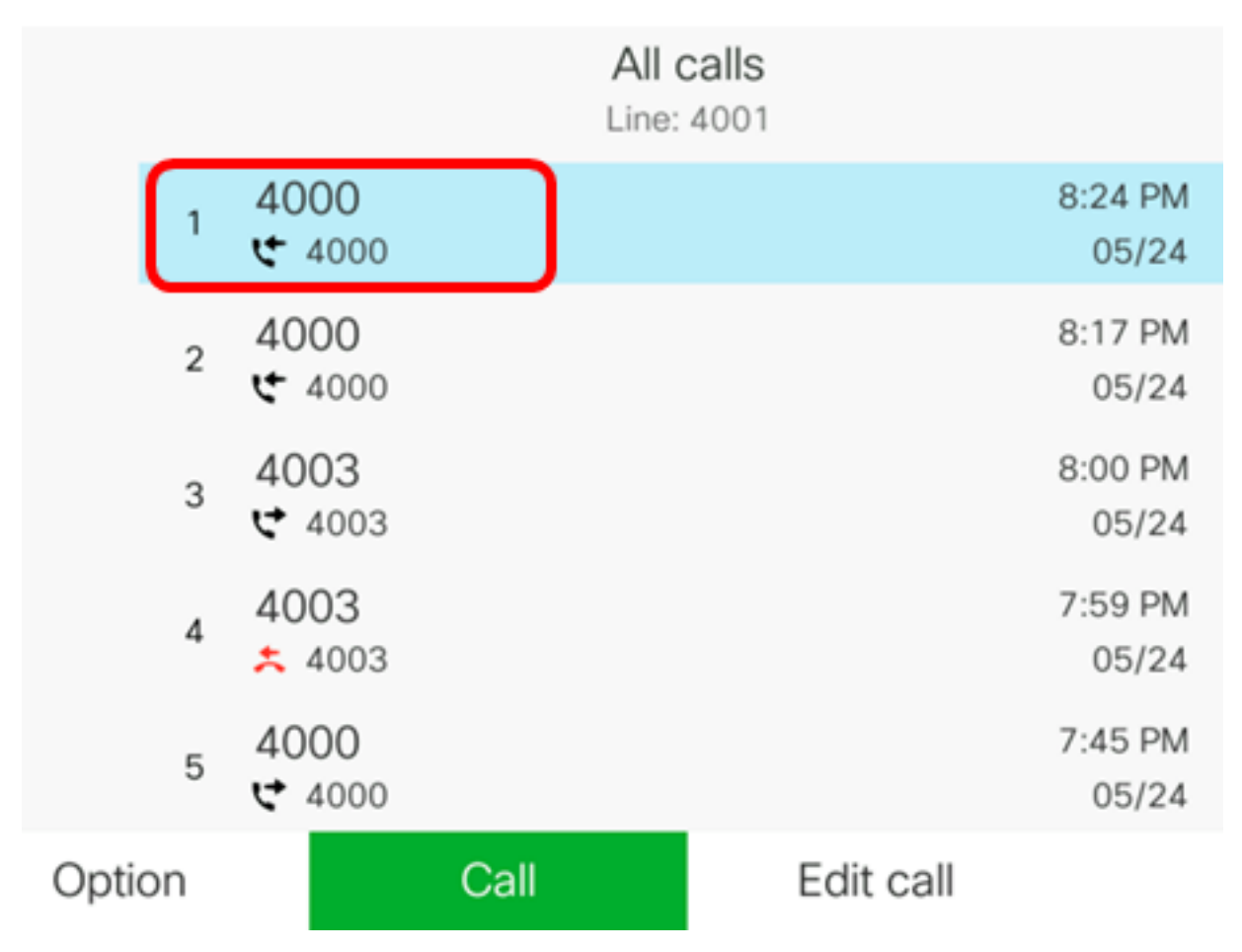

**Hinweis:** In diesem Beispiel wird der Anrufsverlauf von der Telefonnummer 4000 gewählt. Schritt 3: Drücken Sie die programmierbare Taste **Option**.

|      |    |                | All c<br>Line: | alls<br>4001 |                  |
|------|----|----------------|----------------|--------------|------------------|
|      | 1  | 4000<br>ᢏ 4000 |                |              | 8:24 PM<br>05/24 |
|      | 2  | 4000<br>੯ 4000 |                |              | 8:17 PM<br>05/24 |
|      | 3  | 4003<br>♥ 4003 |                |              | 8:00 PM<br>05/24 |
|      | 4  | 4003<br>* 4003 |                |              | 7:59 PM<br>05/24 |
|      | 5  | 4000<br>♥ 4000 |                |              | 7:45 PM<br>05/24 |
| Opti | on |                | Call           | Edit call    |                  |

Schritt 4: Wählen Sie Add to address book (Zu Adressbuch hinzufügen) mithilfe der Navigationstaste im Kreis aus, und drücken Sie dann die programmierbare Taste Select

(Auswählen).

|                           |     |                      | L                | All calls<br>ine: 4001 |                  |
|---------------------------|-----|----------------------|------------------|------------------------|------------------|
|                           | 1   | 4000<br><b>4</b> 000 |                  |                        | 8:24 PM<br>05/24 |
|                           | 2   | 4000<br>ᢏ 4000       |                  |                        | 8:17 PM<br>05/24 |
|                           | 3   | 4003<br>♥ 4003       |                  |                        | 8:00 PM<br>05/24 |
| Delete entry              |     |                      |                  | 7:59 PM                |                  |
| Delete list               |     |                      |                  |                        | 05/24            |
| Add to address book 05/24 |     |                      | 7:45 PM<br>05/24 |                        |                  |
| Opti                      | ion | Se                   | elect            |                        |                  |

Schritt 5: Geben Sie den Namen des Kontakts ein, den Sie erstellen möchten. In diesem Beispiel wird John verwendet.

| Add personal address entry |     |   |  |  |
|----------------------------|-----|---|--|--|
| Name                       | Joh | n |  |  |
| Work                       | 400 | 0 |  |  |

Die im Anrufsverlauf registrierte Nummer wird automatisch als Arbeitstelefonnummer hinzugefügt.

Schritt 6: (Optional) Geben Sie die Mobiltelefonnummer des Kontakts im Feld *Mobile (Mobilfunk)* ein. In diesem Beispiel wird 19161234567 verwendet.

| Add personal address entry |             |  |  |  |
|----------------------------|-------------|--|--|--|
| Name                       | John        |  |  |  |
| Work                       | 4000        |  |  |  |
| Mobile                     | 19161234567 |  |  |  |

Schritt 7: (Optional) Geben Sie im Feld *Home* (*Startseite*) die Festnetznummer des Kontakts ein. In diesem Beispiel wird 19162345678 verwendet.

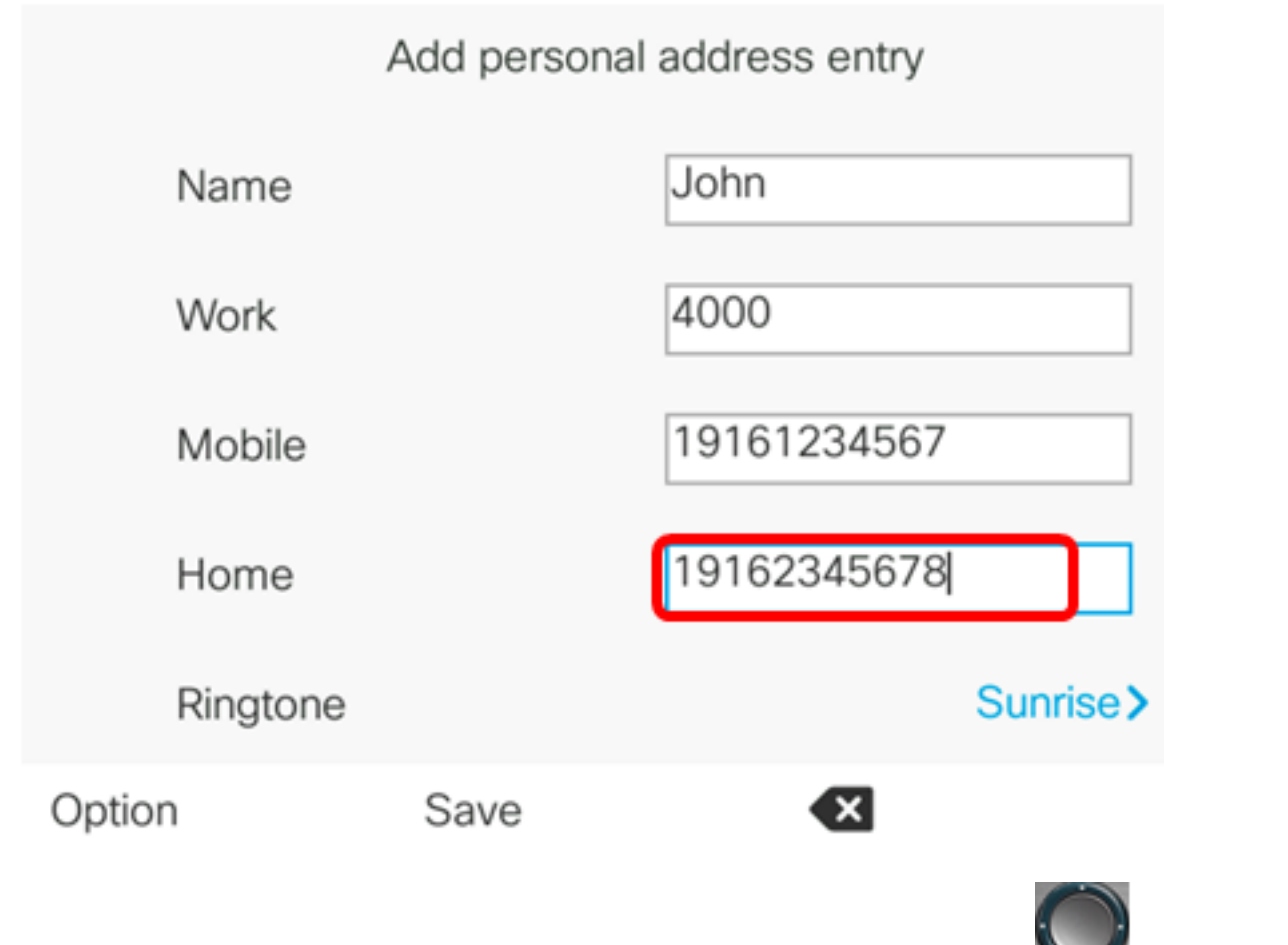

Schritt 8: (Optional) Wählen Sie Klingelton mithilfe der Navigationstaste Mes Kreises aus.

| Add personal address entry |  |             |           |  |
|----------------------------|--|-------------|-----------|--|
| Name                       |  | John        |           |  |
| Work                       |  | 4000        |           |  |
| Mobile                     |  | 19161234567 |           |  |
| Home                       |  | 19162345678 |           |  |
| Ringtone                   |  |             | Sunrise > |  |

Save

Schritt 9: (Optional) Wählen Sie mithilfe der Nach-oben- und Nach-unten-Taste einen

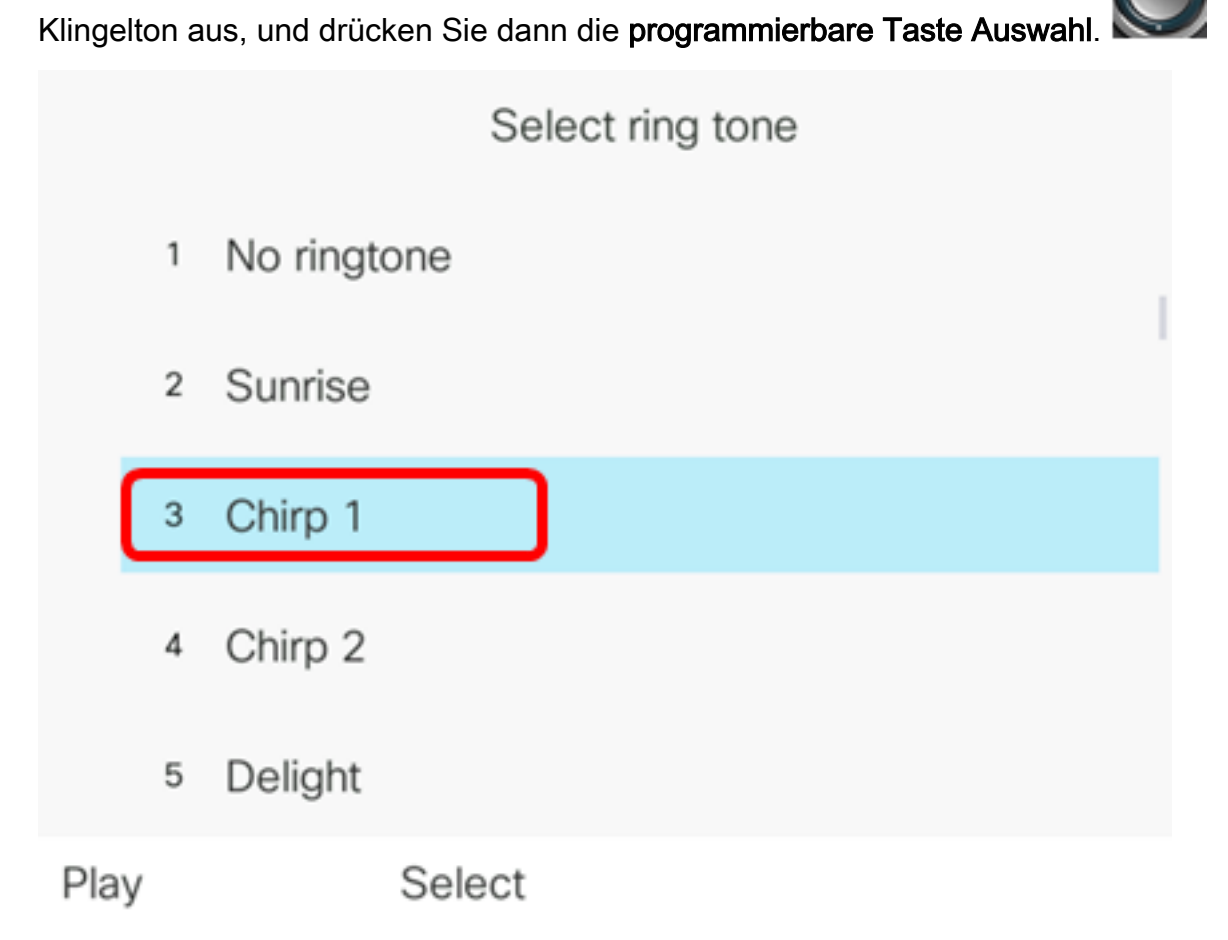

Hinweis: In diesem Beispiel wird Chirp 1 ausgewählt.

Schritt 10: Drücken Sie die programmierbare Taste **Speichern**, um den Kontakt Ihrem Adressbuch hinzuzufügen.

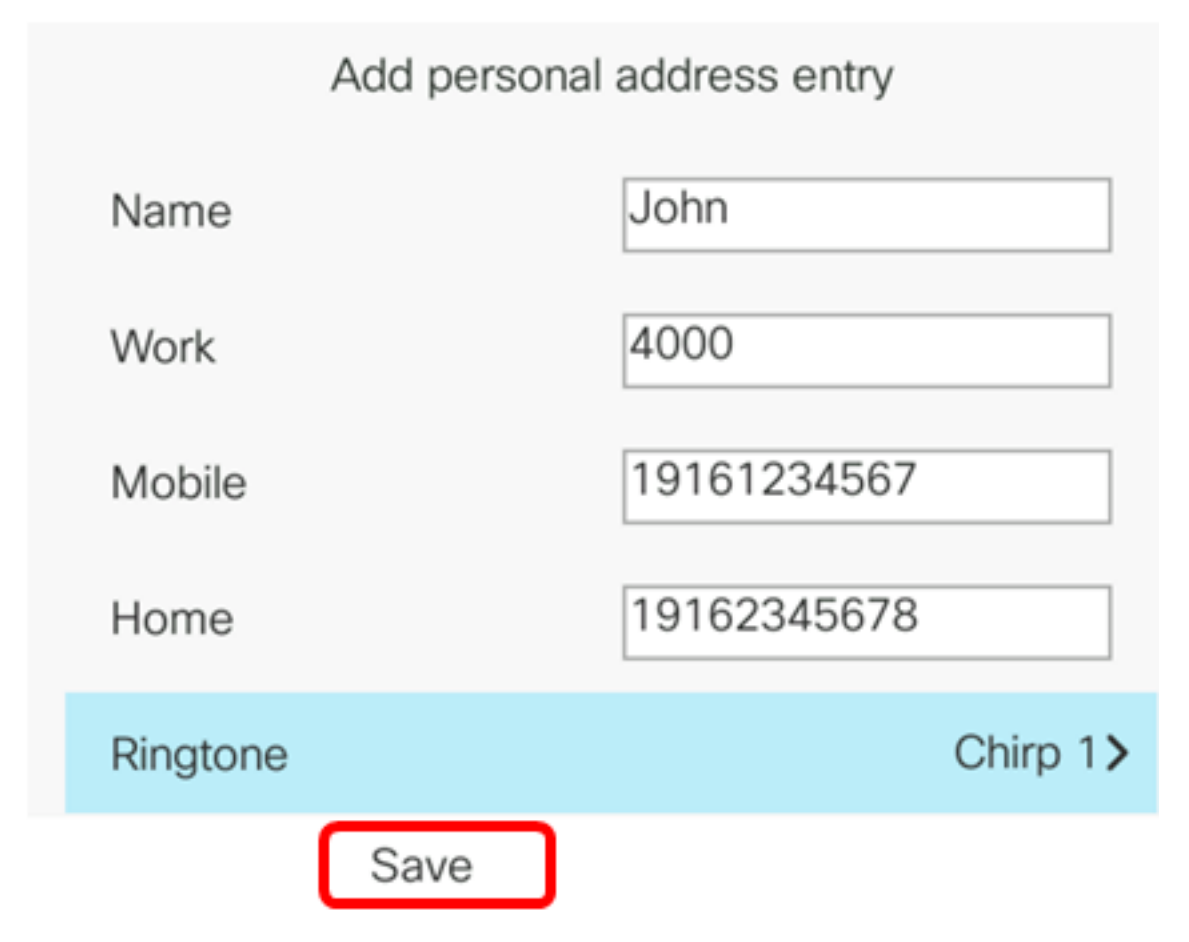

Sie sollten jetzt erfolgreich einen Kontakt aus einem Anrufsverlaufsdatensatz auf Ihrem Multiplattform-Telefon der Cisco IP-Telefone der Serie 7800 oder 8800 erstellt haben.

|        |   |                | All c<br>Line: | 4001      |                  |
|--------|---|----------------|----------------|-----------|------------------|
|        | 1 | John<br>ᢏ 4000 |                |           | 9:06 PM<br>05/24 |
|        | 2 | John<br>🗲 4000 |                |           | 8:24 PM<br>05/24 |
|        | 3 | John<br>ぐ 4000 |                |           | 8:17 PM<br>05/24 |
|        | 4 | 4003<br>ᢏ 4003 |                |           | 8:00 PM<br>05/24 |
|        | 5 | 4003           |                |           | 7:59 PM<br>05/24 |
| Option |   |                | Call           | Edit call |                  |

#### Überprüfen Sie den erstellten Kontakt im Adressbuch.

Schritt 1: Drücken Sie die Taste Adresse Ihres IP-Telefons.

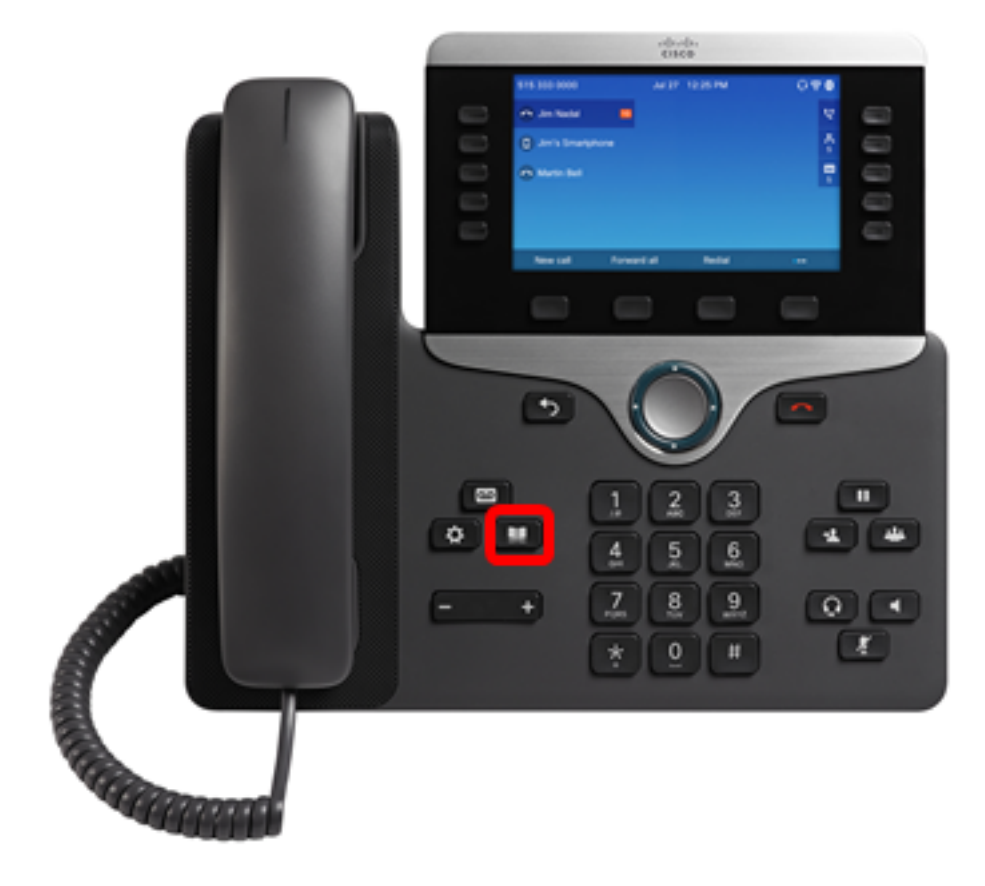

Schritt 2: Wählen Sie **Privates Adressbuch** und drücken Sie **die** programmierbare Taste **Auswählen**.

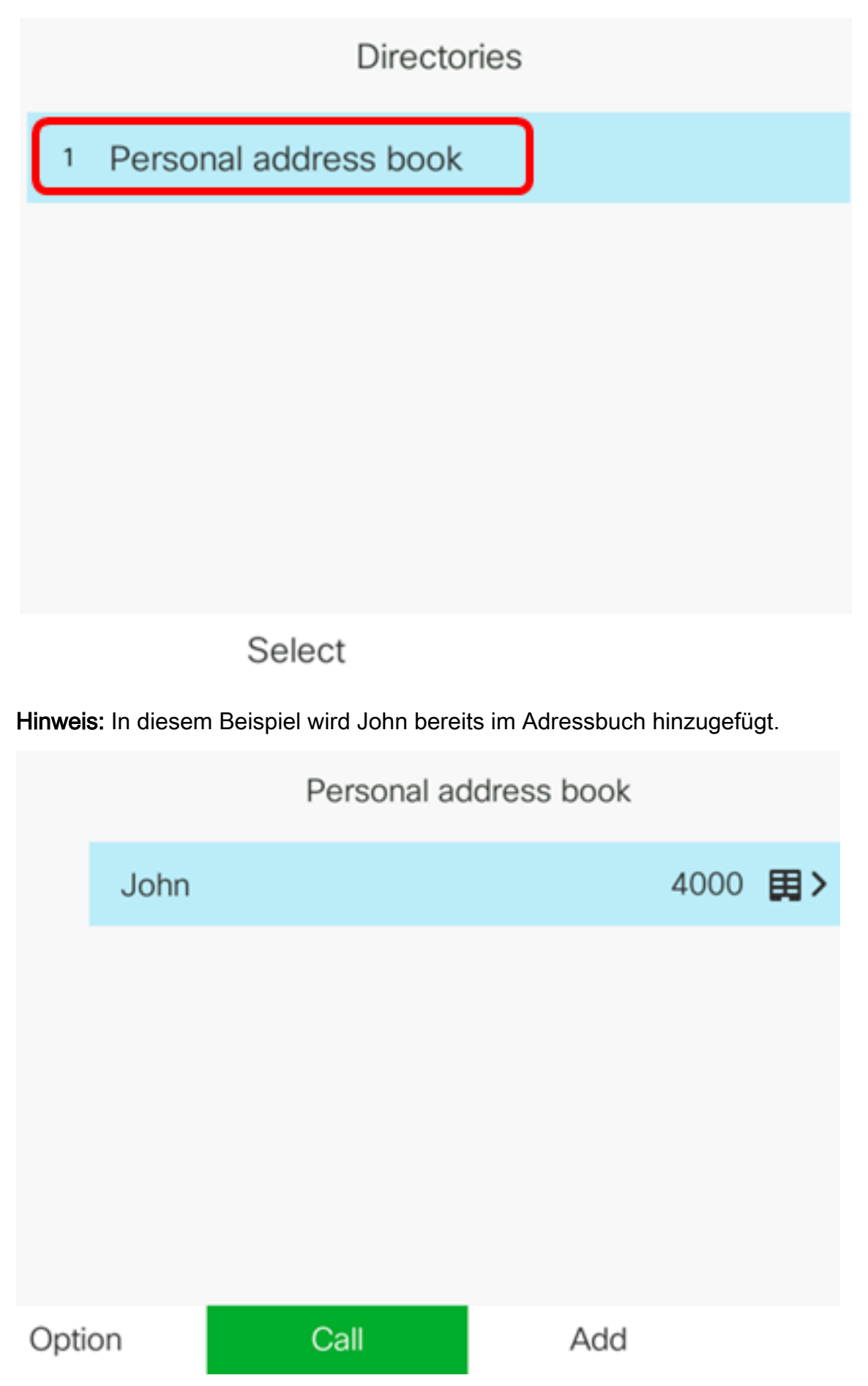

Sie sollten jetzt den erstellten Kontakt im Adressbuch Ihres Cisco IP-Telefons der Serie 7800

oder 8800 erfolgreich verifiziert haben.